The ste

# **شیوه نامه ارسال فعالیتهای پژوهشی جهت** استفاده از امتیاز ترفیع در سیستم گلستان

# جهت اعضاي محترم هيات علمي

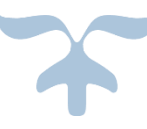

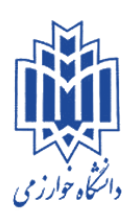

# معاونت پژوهش و فناوری

اسفند ماه ۱۳۹۶

جهت استفاده از امتیاز ترفیع باید اطلاعات پژوهشی که توسط اساتید محترم در سیستم گلستان ثبت شده در وضعیت تایید پژوهش قرار گرفته باشد . در پردازش ۱۰۲۲۰ ( اطلاعات عمومی اساتید ) باید در تب پایه و سنوات تاریخ دقیق دریافت آخرین پایه ترفیع به صورت صحیح پر شده باشد

| a se a se a se a se a se a se a se a se                                                                        | دانشگاه خوارزمی | به نام خدا<br>دانشگاهی گلستان | سيستم حامع      |                            |                                     |                        |                        |                                      |
|----------------------------------------------------------------------------------------------------|-----------------|-------------------------------|-----------------|----------------------------|-------------------------------------|------------------------|------------------------|--------------------------------------|
| ۱۳۵۹ میل ۱۳۸ میل ۱۳۸۰ میل ۱۳۸۰ میل ۱۳۸۰ میل ۱۳۸۰ میل ۱۳۸۰ میل ۱۳۸۰ میل ۱۳۸۰ میل ۱۳۸۰ میل ۱۳۸۰ میل ۱۳۸۰ میل ۱۳۸ | 8 55 5          |                               | C . ( =         |                            |                                     |                        | عات (ستاد              | گاریر : خروج<br>۸ منوی کاریر × اطالا |
| ايجاد () حذف () اصلاح () تغيير وضعيت () سوابق تحصيلي () مرتبه علمي () وضعيت استخدام () لچايه وسنوات 🜒          |                 |                               |                 |                            |                                     |                        |                        | 🥑 اطلاعات استاد                      |
|                                                                                                    |                 |                               |                 | ала<br>4                   | دانشکده<br>آموزشی آنگینی<br>بتخدامی | گروه                   | ِ ؟<br>نام پدر آر      | شمارہ استاد<br>نام خانوادگی<br>نام   |
|                                                                                                    |                 |                               |                 |                            |                                     | ; نامه مجوز / /        | تاريه                  | عملیات<br>شماره نامه مجوز            |
|                                                                                                    |                 |                               | <b>V</b>        | ال به روز<br>بند آیین نامه | ماه<br>ع پایه                       | سنوات : روز<br>پایه نو | ر مدت ،<br>ر           | تاريخ لاين<br>تاريخ پايان پايه       |
|                                                                                                    |                 |                               |                 | ، نمائيد.                  | ديف ابتدا روى أن كليك               | برای اصلاح یا حذف هر ر | اع () حذف ()           | توضيحات<br>درخواست ايجاد () اصا      |
|                                                                                                    |                 | تاريب<br>م                    | شماره نامه مجوز | ، روز تاريخ پايان پايه     | سئوات<br>ز ماه سال به               | بند آيين نامه<br>رو    | يە نوع پايە<br>ساليانە | ردیف تاریخ یا<br>۱۱ ۱۳۹۵٬۰۳٬۰۱       |
|                                                                                                    |                 |                               |                 |                            |                                     |                        | ريخ آخرين ترفيع        | ت<br>ا                               |
|                                                                                                    |                 |                               |                 |                            |                                     |                        |                        |                                      |
|                                                                                                    |                 |                               |                 |                            |                                     |                        |                        |                                      |
|                                                                                                    |                 |                               |                 |                            |                                     |                        |                        |                                      |
|                                                                                                    |                 |                               |                 |                            |                                     |                        |                        |                                      |

### مراحل چرخه ترفيع در پيشخوان خدمت:

ثبت و تایید اطلاعات توسط هیات علمی – ارسال به کارشناس پژوهشی دانشکده – ارسال به مدیر گروه – ارسال به رئیس دانشکده ب ارسال به کارشناس ترفیع دانشگاه (خانم رضایی) – ارسال به رئیس اداره ترفیع دانشگاه و ثبت امتیاز نهایی ترفیع (خانم سوری)

#### مراحل درخواست بررسي امتياز ترفيع سالانه :

1. منوی کاربر ← پیشخوان خدمت ← ترفیع ← درخواست جدید

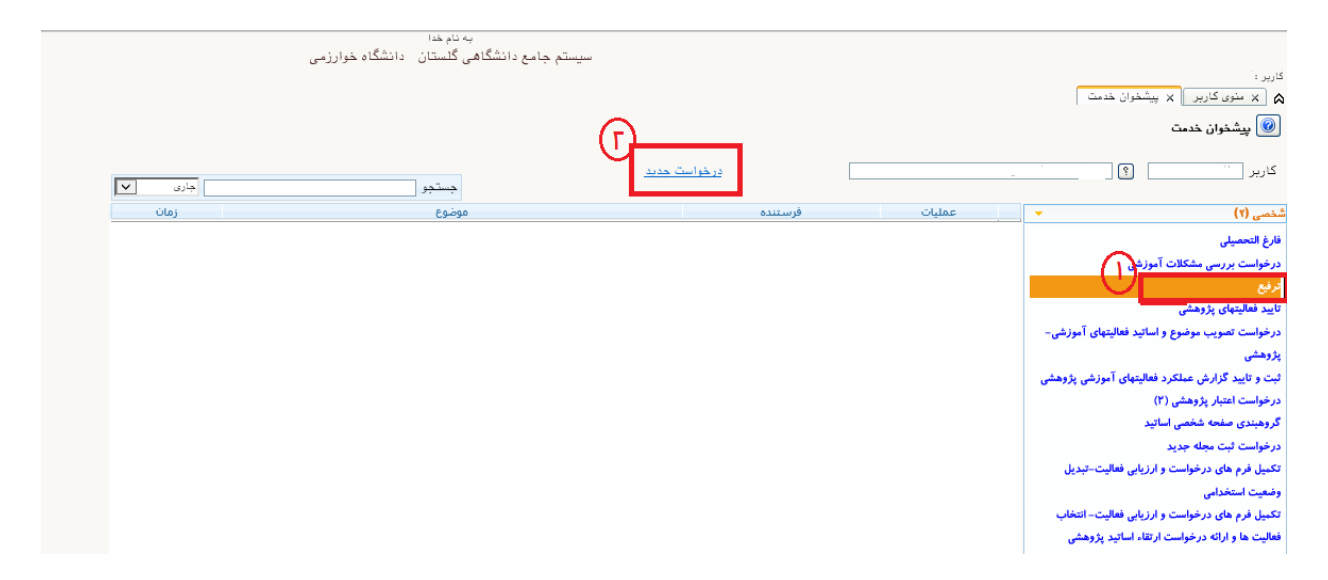

۲. در صفحه تکمیل فرم های درخواست و ارزیابی فعالیت– انتخاب فعالیت ها و ارائه درخواست ، گروه امتیاز که همان آیین نامه ترفیع ، فقط نوع امتیاز را انتخاب میکنیم ( ترفیع مربوط به کدام سال می باشد ) و گزینه جستجو را در انتهای صفحه میزنیم

| په نام خدا<br>                                |                                                             |
|-----------------------------------------------|-------------------------------------------------------------|
|                                               | ا ا ا ا ا ا ا ا ا ا ا ا ا ا ا ا ا ا ا                       |
| انتخاب فعاليت<br>موردي كلي<br>( ) به هه ارف ✔ | وقعیت تایید (۵۵ تایید)<br>الته ماده بند عنوان نعالیت<br>واب |
|                                               | قه<br>واب<br>دو ج                                           |
|                                               | وا۔<br>مت<br>واب                                            |
|                                               | ۔<br>یے ک<br>بل ا                                           |
|                                               | pa<br>I                                                     |
|                                               |                                                             |

۳. صفحه انتخاب بر اساس آیین نامه ترفیع باز می شود مقاله مورد نظر را از ستون انتخاب فعالیت به صورت موردی انتخاب کرده (برگزینه انتخاب موردی کلیک کرده )

| ا ست     |          |                                                                              |               |               |             |             |            |                    |   |
|----------|----------|------------------------------------------------------------------------------|---------------|---------------|-------------|-------------|------------|--------------------|---|
| روه امتب | ز ایین ، | نامه ی ترفیع                                                                 |               |               |             |             |            |                    |   |
| نوع امتب | زليع     | Y                                                                            |               |               |             |             |            |                    |   |
| شعیت ت   | يد فعال  |                                                                              |               |               |             |             |            |                    |   |
| میت تای  |          | ا ا ا ا ا ا ا ا ا ا ا ا ا ا ا ا ا ا ا                                        |               |               |             |             |            |                    |   |
|          |          |                                                                              | انتخاب        | فعاليت        |             | تعدا        | اد فعاليت  |                    |   |
| 0360     | بعد      | غنوان فغاليت                                                                 | موردى         | کلی           | قابل انتخاب | انتخاب نشده | انتخاب شده | عدم نياز به انتخاب |   |
| ١        |          | مقاله داراي نمايه علمي پژوهشي در سطح Q1                                      | انتخاب        | انتخاب        | ٢           | ٢           |            |                    |   |
| 1        |          | مقاله داراي نمايه علمي پژوهشي در سطح Q2                                      | انتخاب        | <u>انتخاب</u> | ٣           | ٣           |            |                    | 1 |
| ١        |          | مقاله داراي نمايه علمي پژوهشني در سطح Q3                                     | <u>انتخاب</u> | <u>انتخاب</u> | ٢           | ٢           |            |                    |   |
| ١        |          | مقاله دارای نمایه علمی پژوهشنی در سطح Q4                                     | <u>انتخاب</u> | <u>انتخاب</u> | ۶           | ۶           |            |                    |   |
| ١        |          | مقاله داراي نمايه علمي پژوهشني و ISC سطح بندي نشده                           | <u>انتخاب</u> | <u>انتخاب</u> | ٣           | ٣           |            | •                  |   |
| ١        |          | مقاله داراي نمايه ISC                                                        | <u>انتخاب</u> | <u>انتخاب</u> | •           |             |            |                    |   |
| ١        |          | مقاله داراي نمايه علمي ترويجي و ISC                                          | <u>انتخاب</u> | <u>انتخاب</u> | •           |             |            | •                  |   |
| 1        |          | مقاله داراي نمايه علمى ترويجي                                                | <u>انتخاب</u> | <u>انتخاب</u> | •           |             |            | •                  |   |
| ١        |          | مداخل چاپ شـده در دانشـنامه، دایره المعارف و فرهنگ ها                        | <u>انتخاب</u> | <u>انتخاب</u> | •           |             |            | •                  |   |
| 1        |          | چاپ مقاله در کتب مجموعه مقالات گردآوری شـده                                  | <u>انتخاب</u> | <u>انتخاب</u> |             |             |            |                    |   |
| ١        |          | مقالات درج شده در سایر مجلات وزین (به تشخیص کمیته ترفیعات) داخلی             | انتخاب        | <u>انتخاب</u> | •           |             |            |                    |   |
| 1        |          | مقاله داراي نمايه ISI با ضريب تاثير مساوي و بالاتر از ميانه ضريب تاثير رشنته | <u>انتخاب</u> | <u>انتخاب</u> |             | •           |            |                    |   |
| 1        |          | مقاله دارای نمایه ISI با ضریب تاثیر پائین تر از میانه ضریب تاثیر رشته        | <u>انتخاب</u> | <u>انتخاب</u> |             | •           |            | •                  |   |
| )        |          | مقاله داراي نمايه ISI فاقد ضريب تاثير                                        | <u>انتخاب</u> | <u>انتخاب</u> |             | •           |            | •                  |   |
| 1        |          | مقاله داراي نمايه SCOPUS داراي رتبه Q1 (غير ISI)                             | <u>انتخاب</u> | <u>انتخاب</u> |             | •           |            | •                  |   |
| ١        |          | مقاله داراي نمايه SCOPUS داراي رتبه Q2 (غير ISI)                             | <u>انتخاب</u> | <u>انتخاب</u> | •           | •           |            | •                  |   |
| 1        |          | مقاله داراي نمايه SCOPUS داراي رتبه Q3 (غير ISI)                             | <u>انتخاب</u> | <u>انتخاب</u> | ١           | ۱           | •          | •                  |   |
| 1        |          | مقاله داراي نمايه SCOPUS داراي رتبه Q4 (غير ISI)                             | <u>انتخاب</u> | <u>انتخاب</u> | •           | •           | •          | •                  |   |
| 1        |          | مقاله داراي نمايه SCOPUS بدون رتبه بندي (غير ISI)                            | <u>انتخاب</u> | <u>انتخاب</u> | •           | •           | •          | •                  |   |
| 1        |          | ساير مقالات خارجى                                                            | <u>انتخاب</u> | <u>انتخاب</u> | ٣           | ٣           |            | •                  |   |
| ۲        |          | خلاصه مقاله در همایش(بین المللي)                                             | <u>انتخاب</u> | <u>انتخاب</u> | •           | •           | •          | •                  |   |
| ۲        |          | خلاصه مقاله در همایش(ملی)                                                    | <u>انتخاب</u> | <u>انتخاب</u> | •           | •           |            | •                  |   |
| ۲        |          | خلاصه مقاله در همایش(دانشگاهی یا محلی)                                       | <u>انتخاب</u> | <u>انتخاب</u> | •           | •           | •          | •                  |   |
| ٢        |          | ارائه پوستر در همایش(بین المللی)                                             | <u>انتخاب</u> | <u>انتخاب</u> | •           | •           | •          |                    |   |
| ۲        |          | ارائه پوستر در همایش(ملې)                                                    | <u>انتخاب</u> | <u>انتخاب</u> | •           |             | •          | •                  |   |
| ٢        |          | ارائه پوستر در همایش(دانشگاهی یا محلی)                                       | <u>انتخاب</u> | <u>انتخاب</u> | •           |             |            |                    | 1 |

<sup>۴</sup>. صفحه انتخاب فعالیتهای مورد انتخاب باز می شود، مقاله مورد نظر را از ستون انتخاب ، برروی گزینه خیر کلیک کرده تا به بله تبدیل شود سپس در انتهای صفحه پیغام سبز رنگی که از پیشخوان خدمت پیگیر وضعیت مقاله باشید را مشاهده می کنید . سپس در انتهای صفحه سمت چپ گزینه بازگشت را زده تا به صفحه قبل برگردیم .

|        |                           |                |                    |                  |             |               |                    |                | ر پارمانی در سلح ۵۰<br>ر پارمانی در سلح ۵۰                                           | ن نامه ی ترقیر<br>مع ۹۹<br>له دارای نمایه ط | تو گروه استیاز آسم<br>وه نوع استیاز آرم<br>وضع نوع فعاتیت اطار |
|--------|---------------------------|----------------|--------------------|------------------|-------------|---------------|--------------------|----------------|--------------------------------------------------------------------------------------|---------------------------------------------|----------------------------------------------------------------|
|        |                           |                |                    |                  |             |               |                    |                | ) از شاریخ 📄 غائد ویژگی خاص یا وضعیت تابید 📄 استفاده شده قبلی 📄 اطام عدم نیاز 📄      | هايل انتطاب طار                             | مشاهده موارد غیر                                               |
|        | طاتات مرتبط عداكثر استياز | ره تعداد نمایه | داد استیاز تعدادگی | مكار تعادمكار تم | زبان چندسین | ، مکان انتخاب | سال<br>نمسی میلاد: | سیر ستاد<br>م  | عنران اعش                                                                            | 0                                           | محمد معامد<br>۲<br>۲                                           |
| , # of | نداد                      | I              | I                  | I 1              | فرسن ۲      | ayla          | 7-17 179           | 6 Z            | اینزنت به عنوان قاوری آموزشنی با اینا بر مفهوم امالت از دیدگه فایدگر                 |                                             | 4W- 1 T                                                        |
|        | نبارد                     | I              | 1                  | 1 I              | فارسم ۲     | ajb           | 1-10 114           | ť              | معامی فرهنگی در حوزه آنموزش زبات                                                     | ister 😖                                     | 11/4 T 🕺                                                       |
| ~      |                           |                |                    |                  |             |               |                    |                |                                                                                      |                                             |                                                                |
| _      | < A                       |                |                    |                  |             | ¥ 2-          |                    | 1 4440 **      |                                                                                      |                                             | ندایا ندایش ۱ – ۲ از ۲                                         |
| مشائده | <u>هر</u>                 |                |                    |                  | ~           |               |                    |                |                                                                                      |                                             | A.                                                             |
|        |                           |                |                    |                  | ()          | $\sim$        | ت مراجعه قر        | وی پیشغران خده | ۲۰۱۰-۱۹۹۱ : درخواست شما با موظلیت جهت بررسی ارسال شد. جهت پیگیری وضعیت درخواست به ما | 2 -1                                        | • * مشار ا                                                     |

. در بالای صفحه باید وضعیت تایید از قابل تغییر ، با کلیک برروی آیکون تایید ، به تایید ثبت کننده تغییر یابد .

| رو        | استاد<br>ه امتیاز آیین ن                                   | ا ا ا ا ا ا ا ا ا ا ا ا ا ا ا ا ا ا ا                                       |               |               |             |             |            |                    |   |
|-----------|------------------------------------------------------------|-----------------------------------------------------------------------------|---------------|---------------|-------------|-------------|------------|--------------------|---|
| نو:<br>مع | ع امتیاز <u>ترفیع</u><br>بیت تابید فعالب<br>ترتابید قارلی: |                                                                             |               |               |             |             |            |                    |   |
| ų.        | د دیت میں د                                                |                                                                             |               |               |             |             |            |                    |   |
|           |                                                            | 10 11 1 11 11 1                                                             | انتخاب        | فعاليت        |             | تعدا        | اد فعاليت  |                    |   |
|           | ماده بند                                                   | عتوان فعاليت                                                                | موردى         | کلی           | قابل انتخاب | انتخاب نشده | انتخاب شده | عدم نياز به انتخاب |   |
|           | 1                                                          | مقاله داراي نمايه علمي پژوهشي در سطح Q1                                     | انتخاب        | انتخاب        | ٢           | ۱           | ١          |                    |   |
|           | 1                                                          | مقاله دارای نمایه علمی پژوهشـی در سطح Q2                                    | <u>انتخاب</u> | انتخاب        | ٣           | ٣           | •          | •                  | ^ |
|           | 1                                                          | مقاله دارای نمایه علمی پژوششی در سطح Q3                                     | انتخاب        | انتخاب        | ٢           | ۲           | •          |                    |   |
|           | 1                                                          | مقاله داراي نمايه علمي پژوششي در سطح Q4                                     | <u>انتخاب</u> | <u>انتخاب</u> | ۶           | ۶           | •          | •                  |   |
|           | )                                                          | مقاله داراي نمايه علمي پژوهشي و ISC سطح بندي نشده                           | انتخاب        | انتخاب        | ٣           | ٣           | •          | •                  |   |
|           | 1                                                          | مقاله داراي نمايه ISC                                                       | انتخاب        | انتخاب        | •           |             | •          |                    |   |
|           | 1                                                          | مقاله داراي نمايه علمي ترويجي و ISC                                         | انتخاب        | انتخاب        | •           |             | •          |                    |   |
|           | 1                                                          | مقاله داراي نمايه علمى ترويجي                                               | <u>انتخاب</u> | <u>انتخاب</u> | •           | •           | •          | •                  |   |
|           | 1                                                          | مداخل چاپ شـده در دانشـنامه، دایره المعارف و فرهنگ ها                       | <u>انتخاب</u> | <u>انتخاب</u> |             |             |            |                    |   |
|           | 1                                                          | چاپ مقاله در کتب مجموعه مقالات گردآوری شده                                  | <u>انتخاب</u> | <u>انتخاب</u> | •           | •           | •          | •                  |   |
|           | 1                                                          | مقالات درج شده در سایر مجلات وزین (به تشخیص کمیته ترفیعات) داخلی            | انتخاب        | انتخاب        | •           |             | •          |                    |   |
|           | 1                                                          | مقاله داراي نمايه ISI با ضريب تاثير مساوي و بالاتر از ميانه ضريب تاثير رشته | انتخاب        | انتخاب        | •           |             | •          |                    |   |
|           | ۱                                                          | مقاله دارای نمایه ISI با ضریب تاثیر پائین تر از میانه ضریب تاثیر رشته       | <u>انتخاب</u> | انتخاب        |             |             |            |                    |   |
|           | ۱                                                          | مقاله داراي نمايه ISI فاقد ضريب تاثير                                       | <u>انتخاب</u> | <u>انتخاب</u> |             | •           |            |                    |   |
|           | 1                                                          | مقاله داراي نمايه SCOPUS داراي رتبه Q1 (غير ISI)                            | <u>انتخاب</u> | <u>انتخاب</u> | •           | •           | •          | •                  |   |
|           | 1                                                          | مقاله داراي نمايه SCOPUS داراي رتبه Q2 (غير ISI)                            | <u>انتخاب</u> | انتخاب        | •           |             | •          |                    |   |
|           | )                                                          | مقاله داراي نمايه SCOPUS داراي رتبه Q3 (غير ISI)                            | انتخاب        | انتخاب        | 1           | 1           | •          |                    |   |
|           | 1                                                          | مقاله داراي نمايه SCOPUS داراي رتبه Q4 (غير ISI)                            | <u>انتخاب</u> | انتخاب        |             |             |            |                    |   |
|           | 1                                                          | مقاله داراي نمايه SCOPUS بدون رتبه بندي (غير ISI)                           | انتخاب        | انتخاب        | •           |             | •          |                    | 1 |
| 1         | 1                                                          | ساير مقالات خارجى                                                           | <u>انتخاب</u> | <u>انتخاب</u> | ٣           | ٣           | •          |                    |   |
| 1         | ۲                                                          | خلاصه مقاله در همایش(بین المللي)                                            | <u>انتخاب</u> | <u>انتخاب</u> | •           | •           | •          | •                  |   |
| 1         | ٢                                                          | خلاصه مقاله در همایش(ملی)                                                   | انتخاب        | انتخاب        | •           | •           | •          |                    |   |
| 1         | ٢                                                          | خلاصه مقاله در همایش(دانشگاهی یا محلی)                                      | انتخاب        | انتخاب        |             | •           |            |                    |   |
| 1         | ٢                                                          | ارائه پوستر در همایش(بین المللی)                                            | <u>انتخاب</u> | <u>انتخاب</u> | •           | •           | •          |                    |   |
| ١         | ٢                                                          | ارائه پوستر در همایش(ملی)                                                   | <u>انتخاب</u> | <u>انتخاب</u> | •           | •           | •          | •                  |   |
|           | ٢                                                          | ادائه بوستد در شمایش (دانشگاشی با مجلی)                                     | ulstil        | ubit          |             |             |            |                    | 5 |

#### 🔞 تكديل في م هاي در خواست م ارتبار ... فع الرت— انتخاب فع الرت ها م ارائه در خو

|           | تكميل                 | قرم ها          | ی درخواست و ارزیابی فعالیت– انتخاب فعالیت ها و ارائه درخواست                |               |               |             |             |            |                    |
|-----------|-----------------------|-----------------|-----------------------------------------------------------------------------|---------------|---------------|-------------|-------------|------------|--------------------|
|           | استاد                 |                 |                                                                             |               |               |             |             |            |                    |
| .5        | i cial a              |                 |                                                                             |               |               |             |             |            |                    |
| <u>عر</u> | ري (ميني)<br>م احتيا: | • u <u>ee</u> - | الله ي ترتيع                                                                |               |               |             |             |            |                    |
| -         | 1"                    | . <u>برمین</u>  |                                                                             |               |               |             |             |            |                    |
| وص        | میں داد               |                 |                                                                             |               |               |             |             |            |                    |
|           | بت تاييد              | تاييد           | تبت کننده 🚽 🗸 تا بید                                                        |               |               |             |             |            |                    |
|           |                       |                 |                                                                             | 16561         | فعاليت        |             | 1           | ت فعاليت   |                    |
|           | مادە                  | 224             | عنوان فعاليت                                                                | ، صحت ب       |               |             |             | <u> </u>   |                    |
|           |                       |                 |                                                                             | موردى         | کلی           | قابل انتخاب | انتخاب نشده | انتخاب شده | عدم نیاز به انتخاب |
| 1         | ۱                     |                 | مقاله داراي نمايه علمي پژوهشـي در سطح Q1                                    | <u>انتخاب</u> | <u>انتخاب</u> | ٢           | 1           | 1          | •                  |
| ۲         | ١                     |                 | مقاله داراي نمايه علمي پژوهشي در سطح Q2                                     | <u>انتخاب</u> | <u>انتخاب</u> | ٣           | ٣           | •          | •                  |
| ٣         | ۱                     |                 | مقاله داراي نمايه علمي پژوهشي در سطح Q3                                     | انتخاب        | <u>انتخاب</u> | ۲           | ۲           |            | •                  |
| ۴         | ١                     |                 | مقاله داراي نمايه علمي پژوهشـي در سطح Q4                                    | <u>انتخاب</u> | <u>انتخاب</u> | ۶           | ۶           | •          | •                  |
| 6         | ۱                     |                 | مقاله داراي نمايه علمي پژوهشي و ISC سطح بندي نشده                           | انتخاب        | <u>انتخاب</u> | ٣           | ٣           | •          | •                  |
| ۶         | ١                     |                 | مقاله داراي نمايه ISC                                                       | <u>انتخاب</u> | <u>انتخاب</u> | •           | •           | •          | •                  |
| V         | ۱                     |                 | مقاله داراي نمايه علمي ترويجي و ISC                                         | <u>انتخاب</u> | <u>انتخاب</u> | •           | •           | •          | •                  |
| Λ         | ١                     |                 | مقاله داراي نمايه علمى ترويجي                                               | <u>انتخاب</u> | <u>انتخاب</u> | •           | •           | •          | •                  |
| ۹         | ۱                     |                 | مداخل چاپ شده در دانشنامه، دایره المعارف و فرهنگ ها                         | <u>انتخاب</u> | <u>انتخاب</u> | •           | •           |            | •                  |
| 1.        | ١                     |                 | چاپ مقاله در کتب مجموعه مقالات گردآوری شـده                                 | <u>انتخاب</u> | <u>انتخاب</u> | •           | •           | •          | •                  |
| 11        | ۱                     |                 | مقالات درج شده در سایر مجلات وزین (به تشخیص کمیته ترفیعات) داخلی            | <u>انتخاب</u> | <u>انتخاب</u> | •           | •           | •          | •                  |
| 17        | ١                     |                 | مقاله داراي نمايه ISI با ضريب تاثير مساوي و بالاتر از ميانه ضريب تاثير رشته | <u>انتخاب</u> | <u>انتخاب</u> | •           | •           | •          | •                  |
| 17        | ۱                     |                 | مقاله داراي نمايه ISI با ضريب تاثير پائين تر از ميانه ضريب تاثير رشته       | <u>انتخاب</u> | <u>انتخاب</u> | •           | •           | •          | •                  |
| 14        | ١                     |                 | مقاله داراي نمايه ISI فاقد ضربب تائير                                       | <u>انتخاب</u> | <u>انتخاب</u> | •           | •           | •          | •                  |
| ۱۵        | ۱                     |                 | مقاله داراي نمايه SCOPUS داراي رتبه Q1 (غير ISI)                            | <u>انتخاب</u> | <u>انتخاب</u> | •           | •           |            | •                  |
| 18        | ١                     |                 | مقاله داراي نمايه SCOPUS داراي رتبه Q2 (غير ISI)                            | <u>انتخاب</u> | <u>انتخاب</u> | •           | •           | •          | •                  |
| ٦V        | ۱                     |                 | مقاله داراي نمايه SCOPUS داراي رتبه Q3 (غير ISI)                            | <u>انتخاب</u> | <u>انتخاب</u> | 1           | 1           | •          | •                  |
| ۱۸        | ١                     |                 | مقاله داراي نمايه SCOPUS داراي رتبه Q4 (غير ISI)                            | <u>انتخاب</u> | <u>انتخاب</u> |             | •           |            |                    |
| 19        | ١                     |                 | مقاله داراي نمايه SCOPUS بدون رتبه بندي (غير ISI)                           | <u>انتخاب</u> | <u>انتخاب</u> | •           | •           | •          | •                  |
| ۲.        | ١                     |                 | ساير مقالات خارجي                                                           | <u>انتخاب</u> | <u>انتخاب</u> | ٣           | ٣           | •          | •                  |
| 71        | ٢                     |                 | خلاصه مقاله در همایش(بین المللی)                                            | <u>انتخاب</u> | <u>انتخاب</u> | •           | •           |            | •                  |
| 77        | ٢                     |                 | خلاصه مقاله در همايش(ملي)                                                   | <u>انتخاب</u> | <u>انتخاب</u> | •           | •           |            | •                  |
| ٢٣        | ٢                     |                 | خلاصه مقاله در همایش(دانشـگاهـی یا محلـی)                                   | <u>انتخاب</u> | <u>انتخاب</u> |             | •           | •          | •                  |
| 14        | ٢                     |                 | ادائه بوست در همایش (بین الملله .)                                          | انتخاب        | انتخاب        |             |             |            |                    |

سپس وارد منوی پیشخوان خدمت شده فعالیت انتخاب شده ،در صفحه پیشخوان خدمت مشاهده می گردد که شامل۴ آیکون میباشد :

- . حالت ویرایشی مقاله مربوطه می باشد . ( اگر اشتباهی صورت گرفته بتوانیم مجدداً ویرایش کنیم )
  - ۲. بررسی چرخه مقاله مورد نظر که در چه مرحله ای وجود دارد .
    - ۳. تایید و ارسال مقاله مورد نظر
    - ٤. مشاهده گزارش امتیاز مقاله مربوطه (گزارش ۷۱۲)

سپس روی آیکون تایید و ارسال (آیکون شماره ۳) کلیک نمایید تا فعالیت مربوطه به کارتابل کارشناس پژوهشی دانشکده ارسال گردد و فعالیت مراحل چرخه ترفیع را طی نماید.

| ر : خروج<br>× منوی کاربر × پیشخوان خدمت<br>پیشخوان خدمت |                 |         |                                                                       |                 | 0                  |
|---------------------------------------------------------|-----------------|---------|-----------------------------------------------------------------------|-----------------|--------------------|
| _ بر                                                    |                 | درخ     | <u>ىت جديد</u>                                                        | جستجو           | جارى 🗸             |
| سى (٢)                                                  | عمليات          | فرستنده |                                                                       | موضوع           | زمان               |
| غ التحميلي                                              | 2 📢 🗇 🔬 🌖       |         | ترفيع - ثبت درخواست و گروهبندي فعاليت<br>آب نامه ي ترفيع - ترفيع ۹۲ - | ها توسط استاد - | 1895/11/84 - 14:45 |
| فواست بررسی مشکلات آموزشی                               |                 |         | ایین دهه به ترتیخ اترتیخ ۲۰                                           |                 |                    |
| يع (۱)                                                  | - <b>74    </b> |         |                                                                       |                 |                    |
| د فعالیتهای پژوهشی                                      |                 |         |                                                                       |                 |                    |
| فواست تصویب موضوع و اساتید فعالیتهای آموزشی-            | ۳JI             |         |                                                                       |                 |                    |
| هشى                                                     | i i             |         |                                                                       |                 |                    |
| ، و تایید گزارش عملکرد فعالیتهای آموزشی پژوهشی          |                 |         |                                                                       |                 |                    |
| نواست اعتبار پژوهشی (۲)                                 |                 |         |                                                                       |                 |                    |
| زهبندى صفحه شخصى اساتيد                                 |                 |         |                                                                       |                 |                    |
| فواست ثبت مجله جديد                                     |                 |         |                                                                       |                 |                    |
| یل فرم های درخواست و ارزیابی فعالیت-تبدیل               |                 |         |                                                                       |                 |                    |
| هیت استخدامی                                            |                 |         |                                                                       |                 |                    |
| بالبقيم حاصد بخياست والبديان افعاليت التخاري            |                 |         |                                                                       |                 |                    |
| ین قرم مان در خواشت و از روبی منایت - اسان              |                 |         |                                                                       |                 |                    |